To give another user within your firm administrative privileges (which allows them to approve or deny new users, add firm attorneys, edit firm information (name, address, phone number, whether administrator approval is required for new user registration), and edit payment account information), make them a firm administrator.

1. Click the orange "Actions" button. A drop down menu will appear. From this, select and click on "Firm Users"

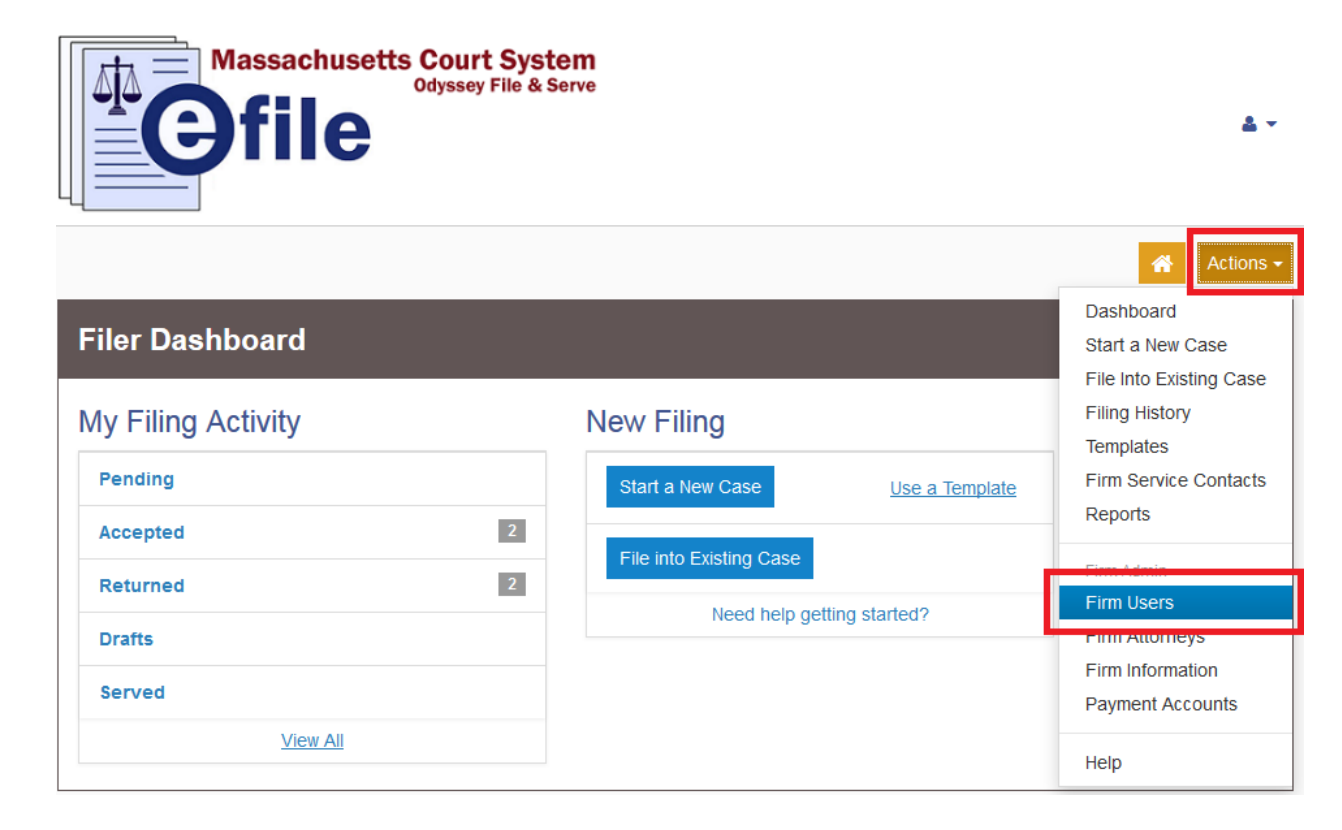

2. Click the firm user you want to give administrative privileges to:

| Firm Users                                                                                         |               |                  |             |              |                   |                  |  |
|----------------------------------------------------------------------------------------------------|---------------|------------------|-------------|--------------|-------------------|------------------|--|
| First Name                                                                                         | Last Name     | Email            | Firm Status | Email Status | Roles             |                  |  |
| Joe                                                                                                | Attorney      | joe.attorney.fir | Approved    | Active       | Filer, Firm Admin | *                |  |
| Jane                                                                                               | Attorney      | jane.p.attorney  | Approved    | Active       | Filer             | Actions 🔻 🖕      |  |
| H4 4 1                                                                                             | ▶ ► 10 ▼ item | s per page       |             |              |                   | 1 - 2 of 2 items |  |
| Join My Firm: https://massachusetts-stage.tylerhost.net/OfsWeb/UserModule/Registration?firm=bc5055 |               |                  |             |              |                   |                  |  |

3. A box will appear at the bottom of the list of firm users containing information about the selected user:

| Firm Users       |                           |                      |                  |                     |                   |                  |  |  |
|------------------|---------------------------|----------------------|------------------|---------------------|-------------------|------------------|--|--|
| First Name       | Last Name                 | Email                | Firm Status      | Email Status        | Roles             |                  |  |  |
| Joe              | Attorney                  | joe.attorney.fir     | Approved         | Active              | Filer, Firm Admin | *                |  |  |
| Jane             | Attorney                  | jane.p.attorney      | Approved         | Active              | Filer             | Actions 🔻 🖕      |  |  |
| H 4 1 F          | • ► 10 ▼ item             | s per page           |                  |                     |                   | 1 - 2 of 2 items |  |  |
| First Name       |                           | Middle Nan           | ne               |                     | Last Name         |                  |  |  |
| Jane             |                           |                      |                  |                     | Attorney          |                  |  |  |
| Email            |                           |                      |                  |                     |                   |                  |  |  |
| jane.p.attorney@ | jane.p.attorney@gmail.com |                      |                  |                     |                   |                  |  |  |
| Roles            | Filer                     |                      |                  |                     |                   |                  |  |  |
|                  |                           |                      |                  |                     | Und               | Save Changes     |  |  |
| Join My Firm:    | 'lerhost.net/OfsWeb/U     | serModule/Registrati | ion?firm=bc50556 | 0-45cc-49b6-80c1-44 | 630ab766d7 💽 🗹    |                  |  |  |

4. Check the "Firm Admin" checkbox under the "Roles" section of the user information:

| Firm Use      | s                     |                      |                  |                     |                   |                  |
|---------------|-----------------------|----------------------|------------------|---------------------|-------------------|------------------|
| First Name    | Last Name             | Email                | Firm Status      | Email Status        | Roles             |                  |
| Joe           | Attorney              | joe.attorney.fir     | Approved         | Active              | Filer, Firm Admin | <b>^</b>         |
| Jane          | Attorney              | jane.p.attorney      | Approved         | Active              | Filer             | Actions 🔻 🗸      |
| H 4 1 1       | ▶ ► 10 ▼ iten         | ns per page          |                  |                     |                   | 1 - 2 of 2 items |
| First Name    |                       | Middle Nar           | ne               |                     | Last Name         |                  |
| Jane          |                       |                      |                  |                     | Attorney          |                  |
| Email         | ⊉gmail.com            |                      |                  |                     |                   |                  |
| Roles         | Filer                 |                      |                  |                     | Undo              | Save Changes     |
| Join My Firm: | 'lerhost.net/OfsWeb/N | JserModule/Registrat | ion?firm=bc50556 | 0-45cc-49b6-80c1-44 | 4630ab766d7 🔥 💌   |                  |

## 5. Click "Save Changes"

| Firm Users                |                       |                      |                  |                     |               |          |                  |  |
|---------------------------|-----------------------|----------------------|------------------|---------------------|---------------|----------|------------------|--|
| First Name                | Last Name             | Email                | Firm Status      | Email Status        | Roles         |          |                  |  |
| Joe                       | Attorney              | joe.attorney.fir     | Approved         | Active              | Filer, Firm A | dmin     | *                |  |
| Jane                      |                       |                      |                  | Active              |               |          | Actions 👻 🖕      |  |
| H 4 1                     | ▶ ▶ 10 ▼ iten         | ns per page          |                  |                     |               |          | 1 - 2 of 2 items |  |
| First Name                |                       | Middle Na            | me               |                     | Last Name     |          |                  |  |
| Jane                      |                       |                      |                  |                     | Attorney      |          |                  |  |
| Email                     |                       |                      |                  |                     |               |          |                  |  |
| jane.p.attorney@gmail.com |                       |                      |                  |                     |               |          |                  |  |
| Roles                     | Filer                 |                      |                  |                     |               |          |                  |  |
|                           |                       |                      |                  |                     |               | Undo     | Save Changes     |  |
| Join My Firm:             | 'lerhost.net/OfsWeb/N | JserModule/Registrat | ion?firm=bc50556 | 50-45cc-49b6-80c1-4 | 4630ab766d7 💽 | <b>Z</b> |                  |  |

## 6. The user will now appear as a firm administrator:

| Firm Users    |                       |                      |                   |                    |                   |                  |  |  |
|---------------|-----------------------|----------------------|-------------------|--------------------|-------------------|------------------|--|--|
| First Name    | Last Name             | Email                | Firm Status       | Email Status       | Roles             |                  |  |  |
| Joe           | Attorney              | joe.attorney.fir     | Approved          | Active             | Filer, Firm Admin | *                |  |  |
| Jane          | Attorney              | jane.p.attorney      | Approved          | Active             | Filer, Firm Admin | Actions 🔻 🖕      |  |  |
| H A 1         | ▶ ► 10 ▼ item         | s per page           |                   |                    |                   | 1 - 2 of 2 items |  |  |
| Join My Firm: | 'lerhost.net/OfsWeb/U | serModule/Registrati | ion?firm=bc505560 | 0-45cc-49b6-80c1-4 | 4630ab766d7 💽 💌   |                  |  |  |

Should you encounter any problems giving a user firm administrator privileges and you are sure you have followed the previous steps correctly, please call Tyler Support at 1.800.297.5377

<u>Please do not call the Clerk's Office with technical support related questions.</u>